# PAGAMENTO ANUIDADE

### **TUTORIAL | Regularização financeira Portal OAB-GO**

Este material foi elaborado para explicar como realizar o pagamento da anuidade 2024 ou anos anteriores.

Com as eleições para as presidências da Seccional e Subseção se aproximando, a OAB-GO disponibiliza este tutorial para orientar a advocacia nesse processo.

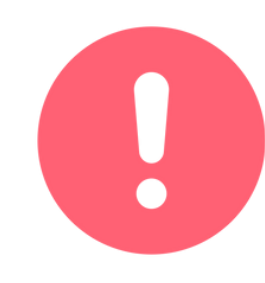

Este material também foi desenvolvido em conformidade com a Lei Geral de Proteção de Dados (LGPD), garantindo que todas as informações fornecidas durante a solicitação da Certidão para Fins Eleitorais sejam tratadas de maneira segura e confidencial, respeitando os direitos de privacidade dos solicitantes.

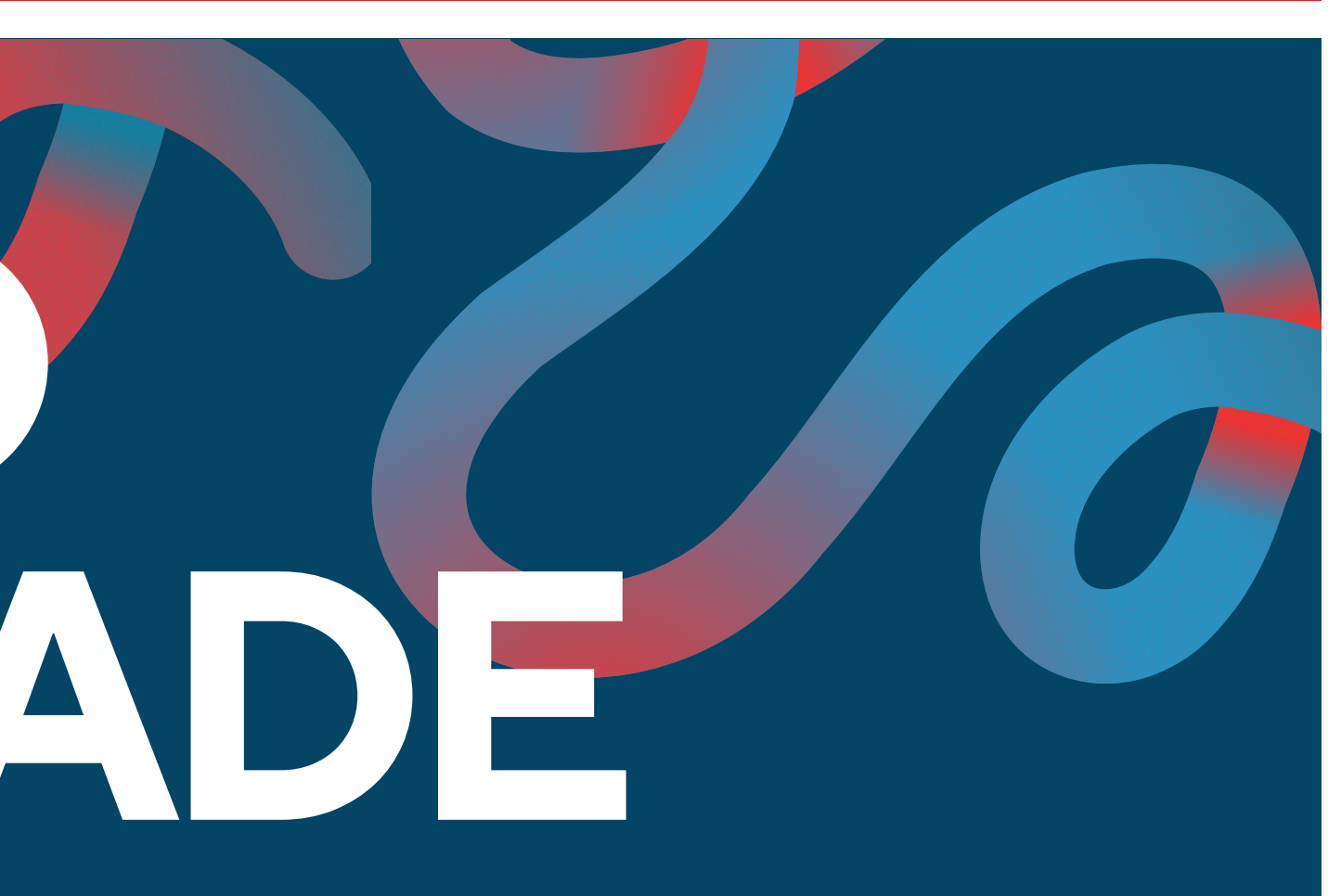

## PORTAL OAB-GO/

### Acesse o portal da OAB-GO, navegue até Serviços e depois clique em "Anuidade"

| HOME  | INSTITUCIONAL                     | CASAG ESA                | TED CEL | COMISSÕES                       | UBSEÇÕES PRERROGATIVAS TR                   |
|-------|-----------------------------------|--------------------------|---------|---------------------------------|---------------------------------------------|
| GOIÁS | IMPULSIONANDO A<br>DEFENDENDO A ( | A ADVOCACIA<br>CIDADANIA |         | TELEFONE GERA<br>(62) 3238-2000 | L 论 DISQUE PRERROGATIVAS<br>(62) 99976-9900 |
|       |                                   |                          |         | SERVIÇO                         | SONLINE                                     |

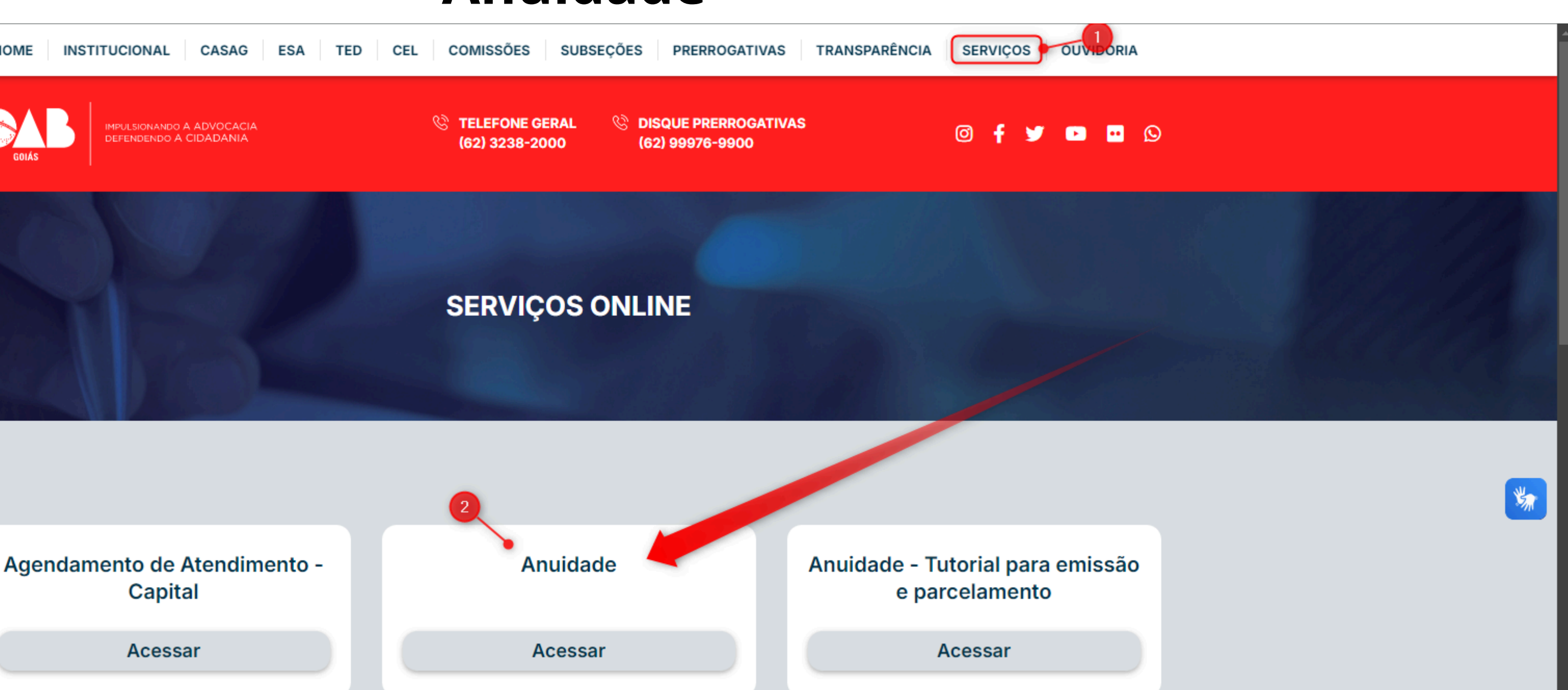

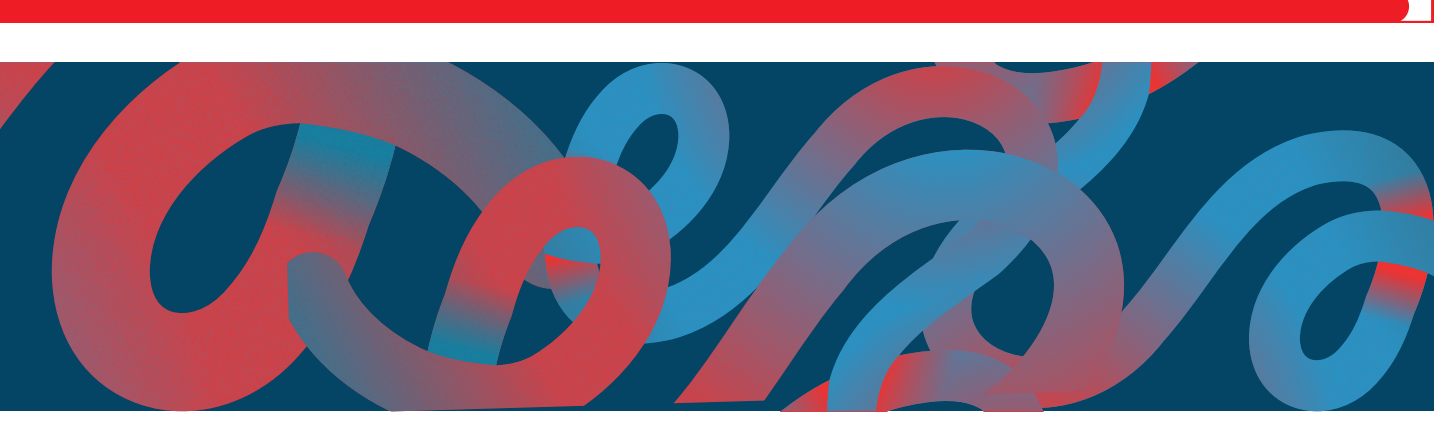

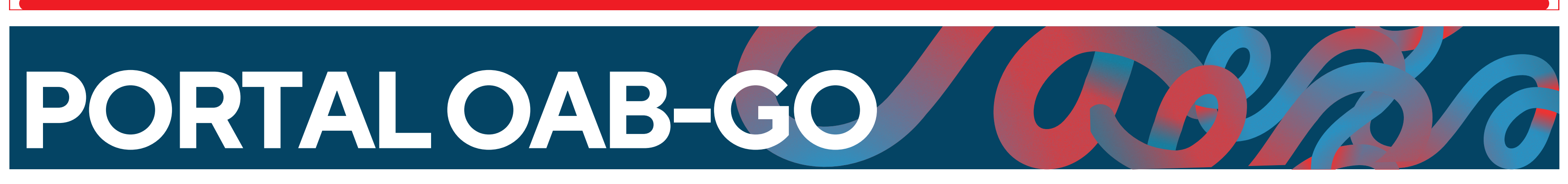

### Após clicar em Anuidade, você será direcionado ao portal de acesso. Você deverá informar seu usuário (CPF) e a senha.

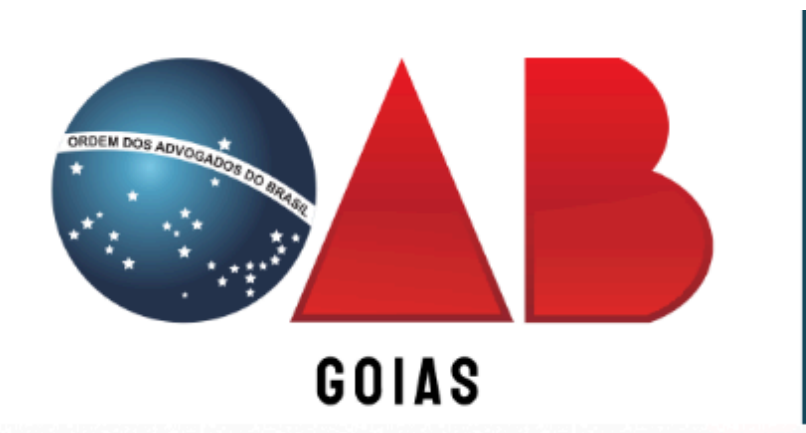

IMPULSIONANDO A ADVOCACIA DEFENDENDO A CIDADANIA

O login para acessar este portal é o mesmo que você utiliza nos sistemas BRConselhos e no portal da ESA. Caso necessite recuperar sua senha de forma simplificada, por favor, siga as instruções abaixo:

|            | GOIÁS   |   |
|------------|---------|---|
| Usuário    |         |   |
| 2<br>Senha |         | 1 |
|            | Acessar |   |

# PORTAL OAB-GO

### Ao acessar, serão apresentados os débitos em aberto referentes as anuidades juntamente com o ano de referência dos mesmos.

Financeiro \$ Negociação anos anteriores

### Financeiro

| Q Buscar re       | egistros              |                     |          |             |            |    |
|-------------------|-----------------------|---------------------|----------|-------------|------------|----|
|                   |                       |                     |          |             |            |    |
| III Colunas \Xi   | Filtros na página 🛛 🔳 | Densidade 🕁 Exporta | r página |             |            |    |
|                   |                       |                     |          |             |            |    |
| Número Financeiro | Lançamento            | Nº Negociação       | Parcela  | Tipo Título | Vencimento | Va |
|                   |                       |                     |          |             |            |    |
|                   |                       |                     |          |             |            |    |
|                   |                       |                     |          |             |            |    |
|                   |                       |                     |          |             |            |    |
|                   |                       |                     |          |             |            |    |
|                   |                       |                     |          |             |            |    |

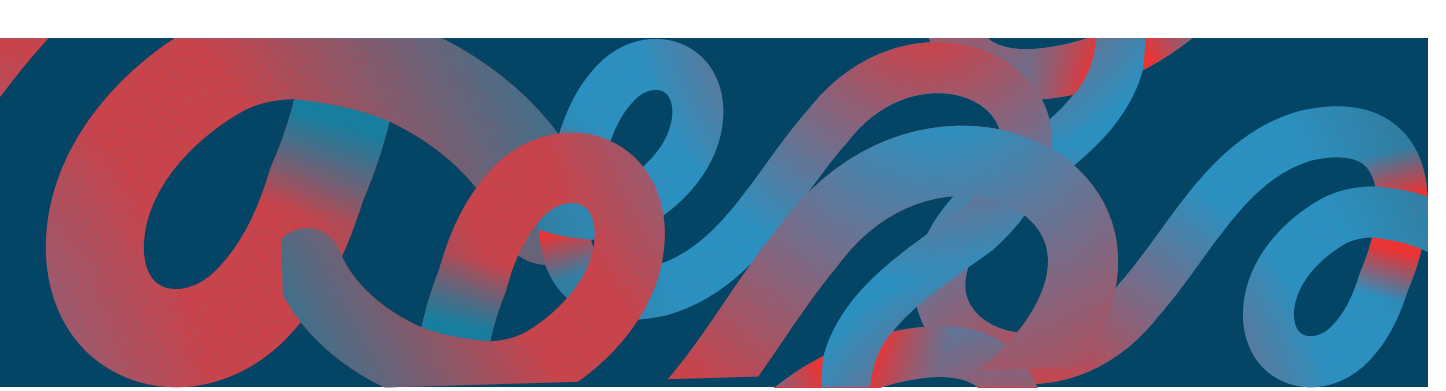

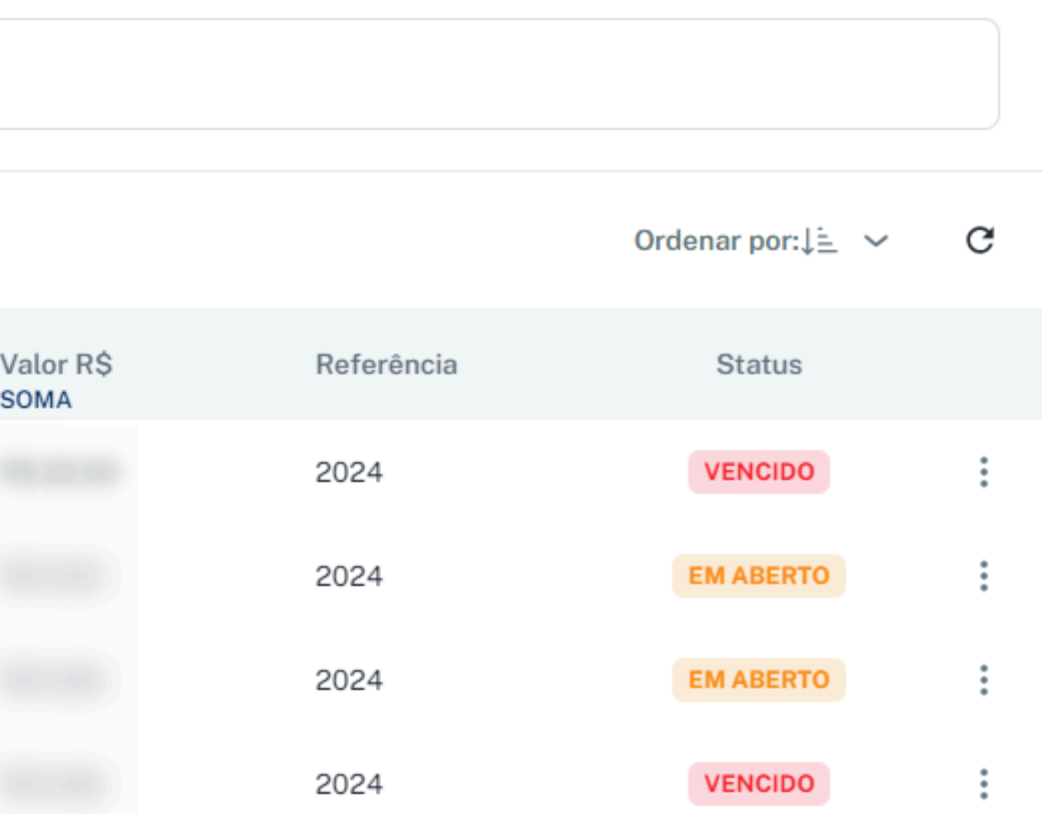

# PORTAL OAB-G(

Para escolher o que deseja fazer com o título, navegue até os três pontos na direita, clique neles e será apresentado uma série de opções envolvendo o débito.

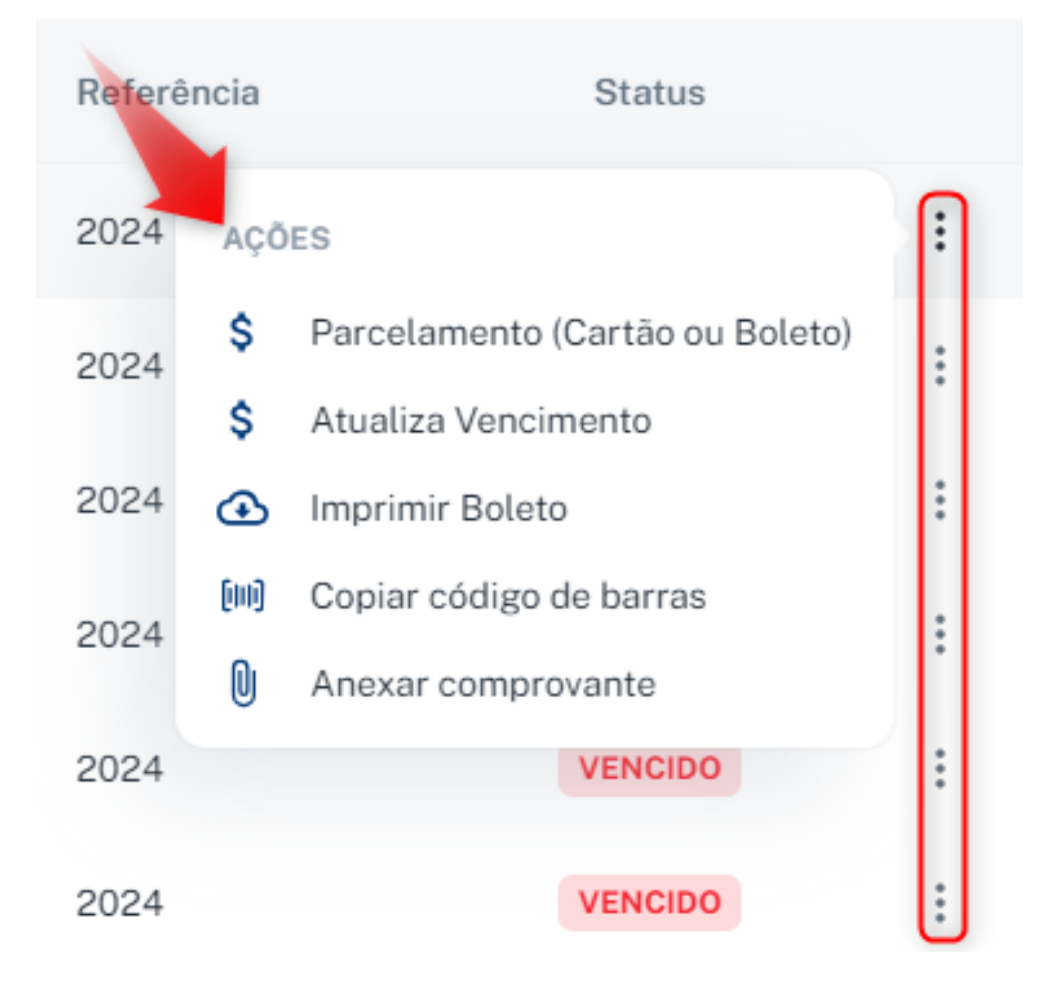

A lista de opções pode variar de acordo com o status do títulos. Os débitos com status Vencido terão as opções ao lado apresentadas.

Já os títulos que possuírem o status Em Aberto, terão essas opções apresentadas ao lado.

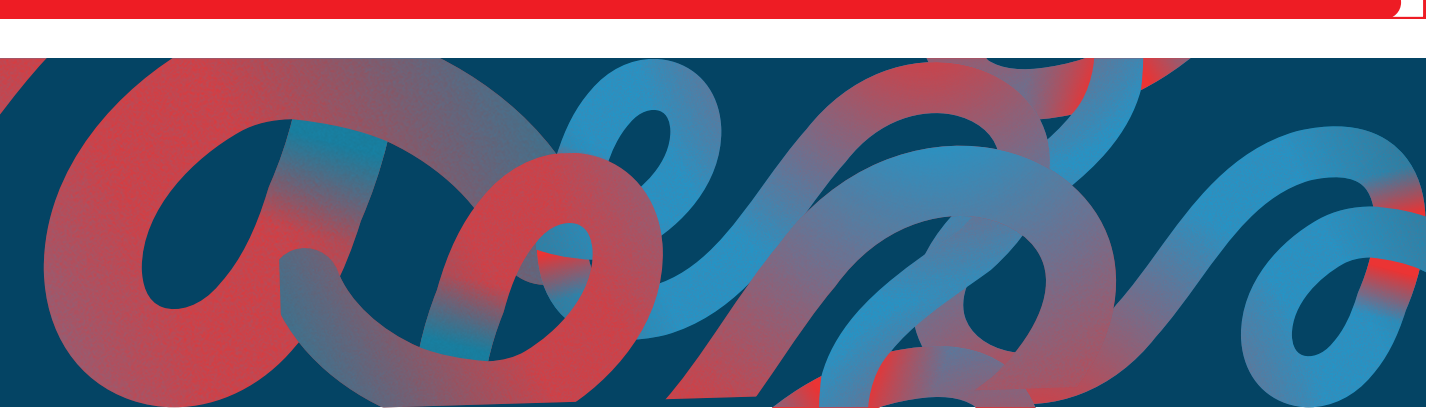

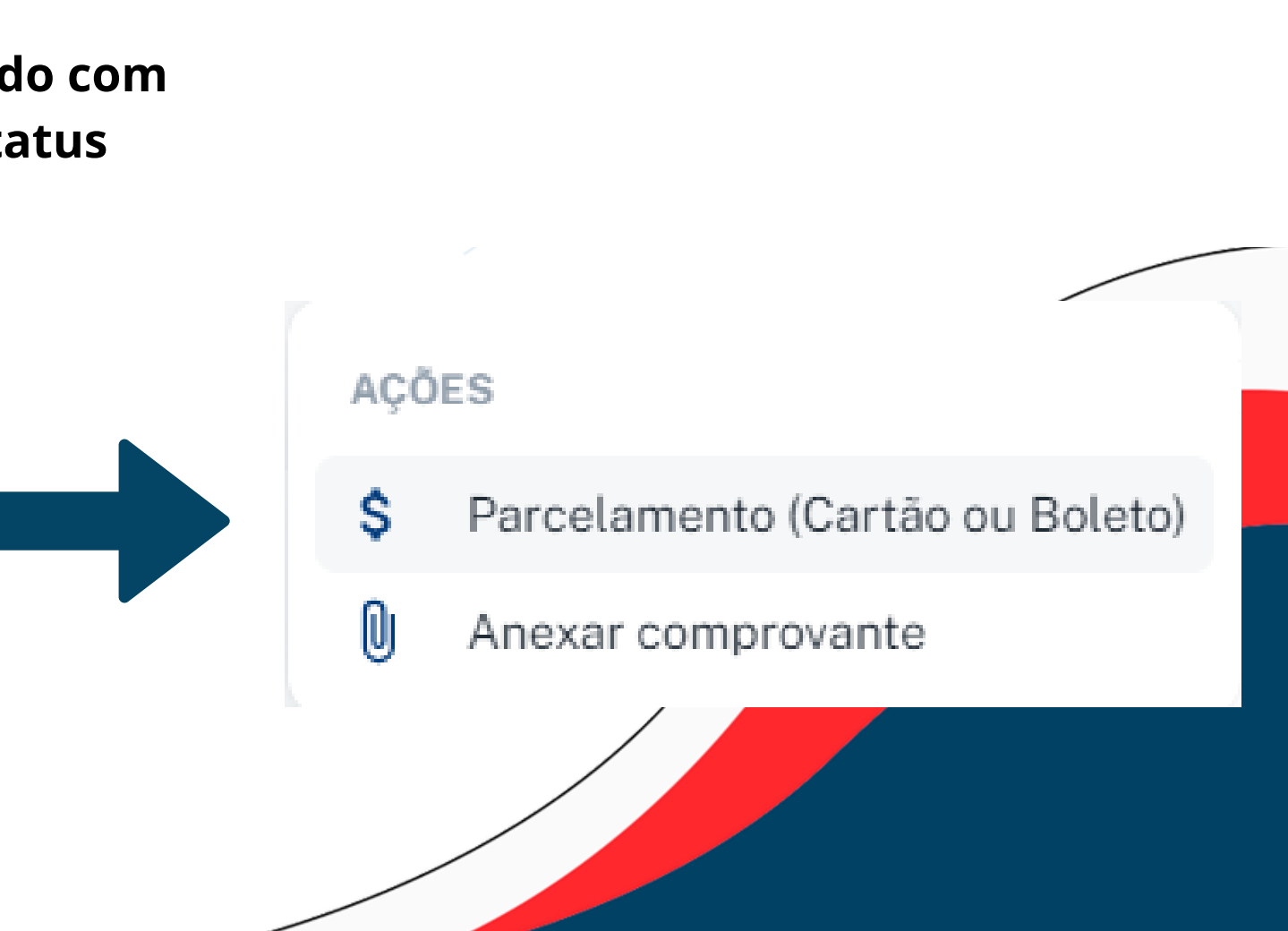

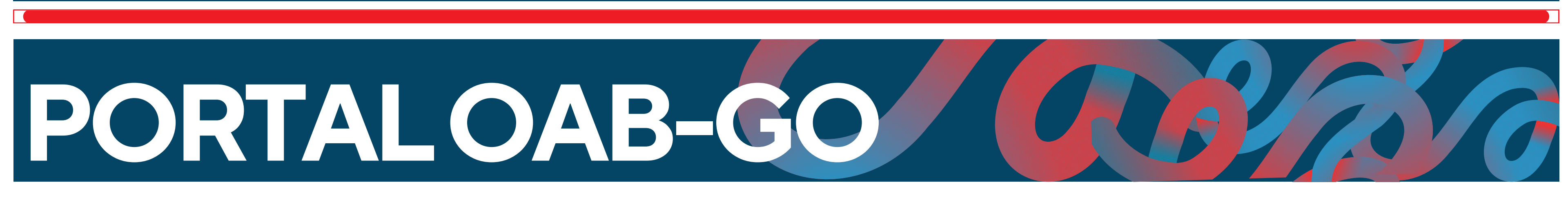

### Já os títulos que possuírem o status Em Aberto, e estão negociados, terão essas

### opções apresentadas abaixo

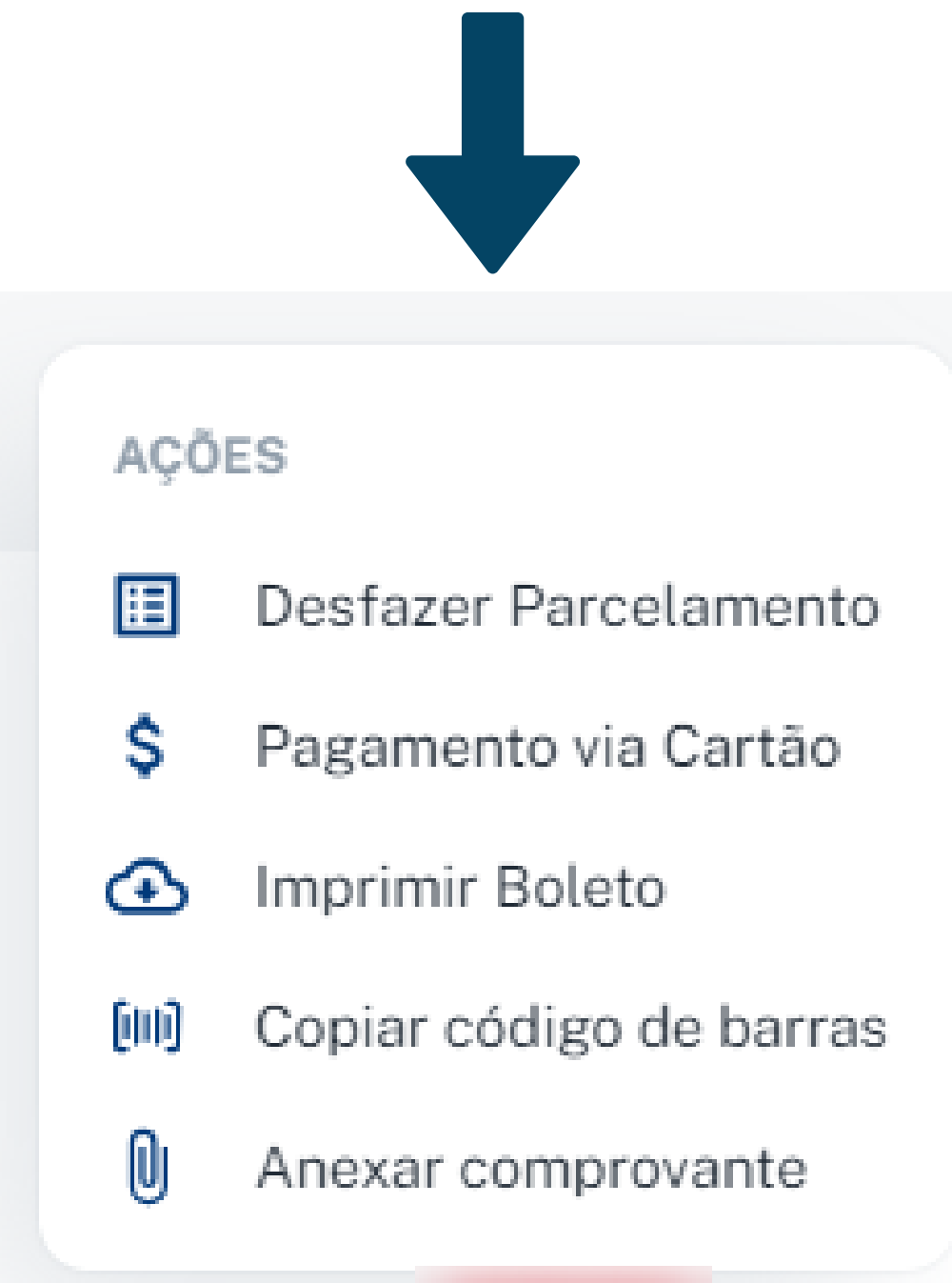

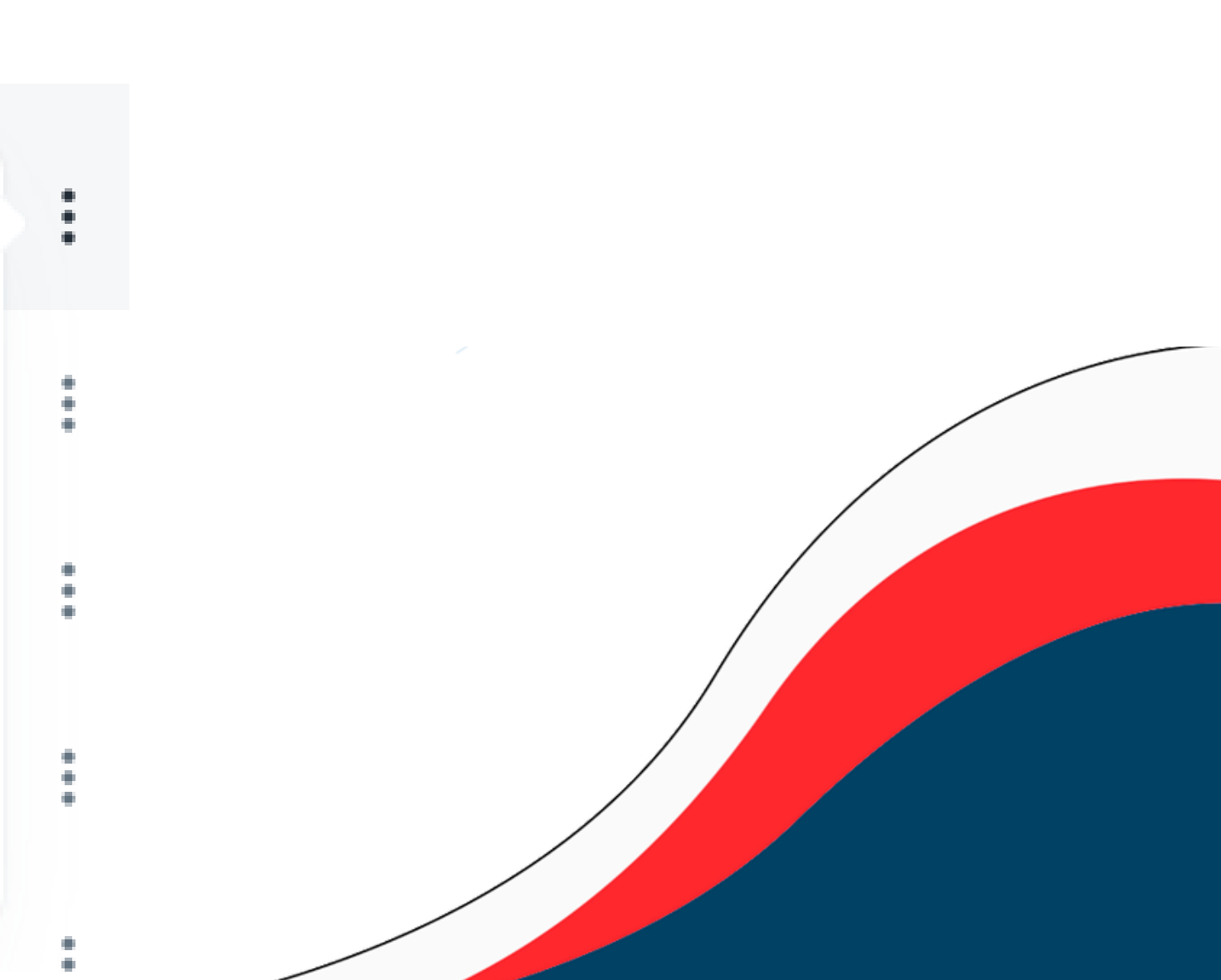

# PORTAL OAB-G(

- Para realizar o pagamento você pode realizar o parcelamento, tanto no cartão quanto no boleto.
- Basta escolher o plano de pagamento e a quantidade de parcelas.

| -inanceiro        |                       |                                 |  |
|-------------------|-----------------------|---------------------------------|--|
|                   |                       |                                 |  |
| III Colunas 🛨 F   | 🚍 Densidade 🛃 Export: | Parcelamento (Cartão ou Boleto) |  |
| Número Financeiro | Nº Negociação         | Plano de Pagamento *            |  |
|                   |                       | 2<br>Qtd. de Parcelas *         |  |
|                   |                       | Cancelar                        |  |
|                   |                       |                                 |  |

![](_page_6_Picture_4.jpeg)

![](_page_6_Figure_7.jpeg)

# PORTAL OAB-GO

Caso escolha um plano de pagamento no boleto, parcelado, o sistema irá solicitar a quantidade de parcelas e depois é só clicar em enviar e serão apresentados os financeiros parcelados na sua lista de títulos.

| Número Financeiro | Lançamento | Nº Negociação | Parcela | Tipo Título | Vencimento |
|-------------------|------------|---------------|---------|-------------|------------|
|                   | ANUIDADE   | 47883         | 3       | Boleto      | 10/12/2024 |
|                   | ANUIDADE   | 47883         | 2       | Boleto      | 10/11/2024 |
|                   | ANUIDADE   | 47883         | 1       | Boleto      | 10/10/2024 |

OBS: Atente-se as colunas de N° Negociação, Parcela e Vencimento para verificar qual foi a negociação gerada.

![](_page_7_Picture_4.jpeg)

![](_page_7_Picture_5.jpeg)

![](_page_7_Figure_7.jpeg)

## PORTAL OAB-GO

### Caso escolha realizar o pagamento via cartão de crédito,, o portal irá solicitar os dados do cartão. Pagamento via Cartão

|   | Parcelas: 3x R\$7,49<br>Vlr Total: R\$22,45 |
|---|---------------------------------------------|
| 6 | Numero Cartão *                             |
|   | Campo Numero Cartão é obrigatório.          |
|   | Nome impresso no cartão *                   |
| e | Mês Validade *                              |
|   | Campo Mēs Validade é obrigatório.           |
|   | Ano Validade *                              |
|   | Campo Ano Validade é obrigatório.           |
|   | CVV*                                        |
|   | Campo CVV é obrigatório.                    |
|   | Tipo de Pagamento *                         |
|   | Campo Tipo de Pagamento é obrigatório.      |

- 1. Informar o número do cartão
- 2. Informar o nome impresso no cartão
- 3. Mês de validade do cartão
- 4. Ano de validade do cartão
- 5. Código de segurança do cartão
- 6. Tipo de pagamento se será no crédito ou débito

![](_page_8_Picture_9.jpeg)

# PAGAMENIC

### **TUTORIAL | Regularização financeira Portal OAB-GO**

Chegamos ao fim deste material. Esperamos que ele tenha sido objetivo e claro para auxiliar no momento de realizar o pagamento da anuidade utilizando o portal da OAB-GO.

![](_page_9_Picture_3.jpeg)

Este material também foi desenvolvido em conformidade com a Lei Geral de Proteção de Dados (LGPD), garantindo que todas as informações fornecidas durante a solicitação da Certidão para Fins Eleitorais sejam tratadas de maneira segura e confidencial, respeitando os direitos de privacidade dos solicitantes.

![](_page_9_Picture_5.jpeg)